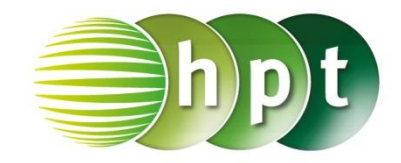

## Technologieeinsatz: Multiplikation von Matrizen CASIO ClassPad II

Eine Matrix kann mithilfe von eckigen Klammern im Arbeitsbereich eingegeben werden: [[a<sub>11</sub>,a<sub>12</sub>,...][a<sub>21</sub>,a<sub>22</sub>,...][...]]

Einfacher kann die Eingabe mithilfe einer On-Screen-Matrix aus dem Tastensatz Math2 erfolgen.

Die Größe der Matrix kann durch mehrfaches Tippen auf das Symbol geändert werden.

Mithilfe des Symbols kann die Matrix unter einem bestimmten Namen gespeichert werden.

Die Multiplikation zweier Matrizen erfolgt mit dem üblichen "Mal"-Zeichen.

| ZB:                           |                    |       |            |                                         |                                          |                         |
|-------------------------------|--------------------|-------|------------|-----------------------------------------|------------------------------------------|-------------------------|
| O Ed                          | it Aktion          | Inter | raktiv     |                                         |                                          | $\left  \times \right $ |
|                               | )► [dx-]           | Simp  | <u>fdx</u> | • [+]                                   | + •                                      | Þ                       |
| [[[1,−2][0,−1]] <b>&gt;</b> A |                    |       |            |                                         |                                          |                         |
|                               |                    |       |            | $\begin{bmatrix} 1\\ 0 \end{bmatrix}$   | $\begin{bmatrix} -2 \\ -1 \end{bmatrix}$ |                         |
| 4 -<br>-3 0                   | -2<br>) <b>⇒</b> B |       |            |                                         |                                          |                         |
|                               |                    |       |            | $\begin{bmatrix} 4 \\ -3 \end{bmatrix}$ | ${}^{-2}_{0}$ ]                          |                         |
| АХВ                           |                    |       |            | Г1 <b>0</b>                             | -21                                      |                         |
|                               |                    |       |            | 3                                       | <b>0</b>                                 |                         |
|                               |                    |       |            |                                         |                                          |                         |
|                               |                    |       |            |                                         |                                          |                         |
|                               |                    |       |            |                                         |                                          |                         |
|                               |                    |       |            |                                         |                                          | T                       |
| Algeb                         | Dezimal            |       | Reell      | 360°                                    | , [                                      | (111                    |